# MindBoard 2 (Beta) User Guide

Tomoaki Oshima

# **Table of Contents**

# Introduction

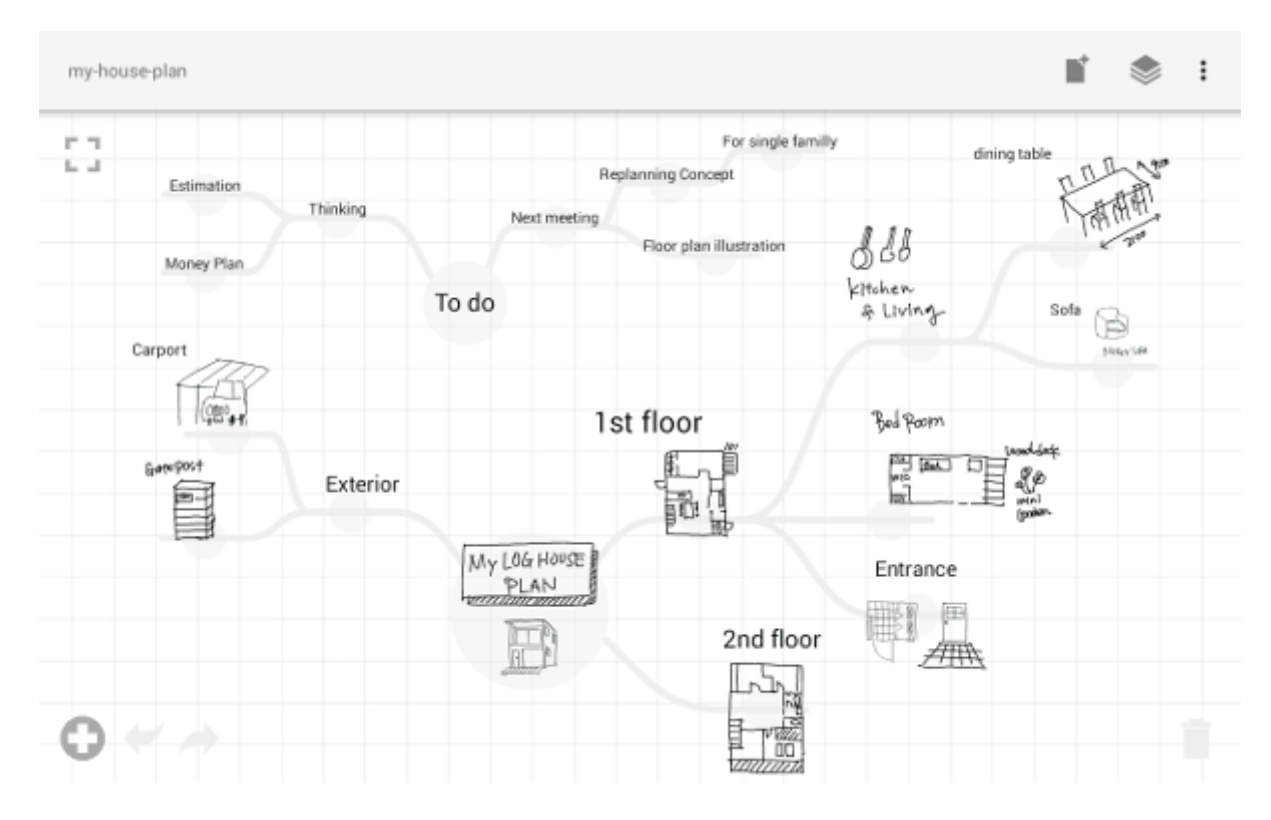

# Chapter 1. About MindBoard 2 (Beta)

MindBoard 2 (Beta) is a freehand mind-mapping application with stylus for Android tablets. In addition, this edition has text input and image import feature.

### 1.1. Basic Concept

Less is more.

In order to concentrate your thinking activity, this application has less user interface. And you can quickly build your map by using a few basic operations.

### **1.2. Key Features**

- Drawing your thoughts with Stylus
- Image import
- Text Input
- Multiple center nodes (mind maps) in one document
- PDF export
- Import and export documents with Google Drive
- Import support for MindBoard Pro Documents on Google Drive (version 0.7.8 and newer)

### 1.3. Requirement

- Android 4.4 Kitkat or newer.
- Digitizer STYLUS like S-Pen

This app is designed for Galaxy Note series and Galaxy Tab A with S-Pen.

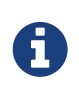

If build your map with text and image only, you can use this application without stylus.

### 1.4. Installation

Get the MindBoard 2 (Beta) App on Google Play.

### 1.5. Getting help

If you have any questions, please contact. And also your feedback will be much appreciated.

# **Using MindBoard**

# **Chapter 2. Editor**

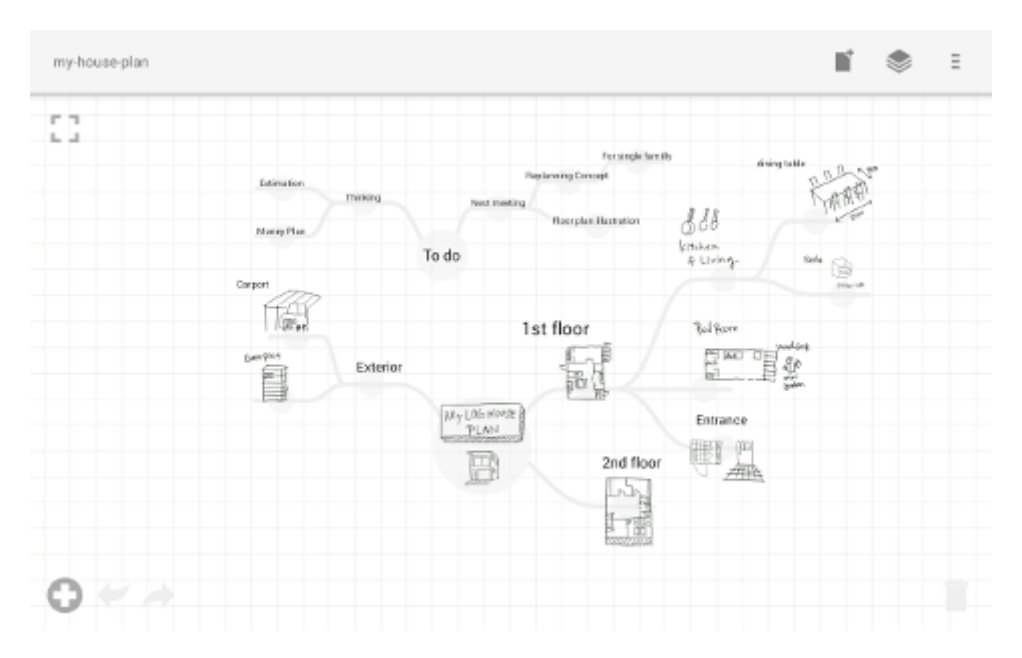

### 2.1. Basic Policy

- By Stylus : Output your thought freely
- By Finger : Edit and operate outputted your thought.

### 2.2. Mode

MindBoard 2 (Beta) has **two mode** in the editor activity. One is **Map Edit Mode**, the other is **Node Edit Mode**.

Use **Map Edit Mode** when building your thoughts as mind-mapping, and use **Node Edit Mode** when output your thought on a branch. In order to switch these modes by **double tap gesture with finger**.

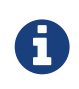

In order to switch from **Map Edit Mode** to **Node Edit Mode**, you can also use doubletap gesture with **stylus**.

### 2.3. Map Edit Mode

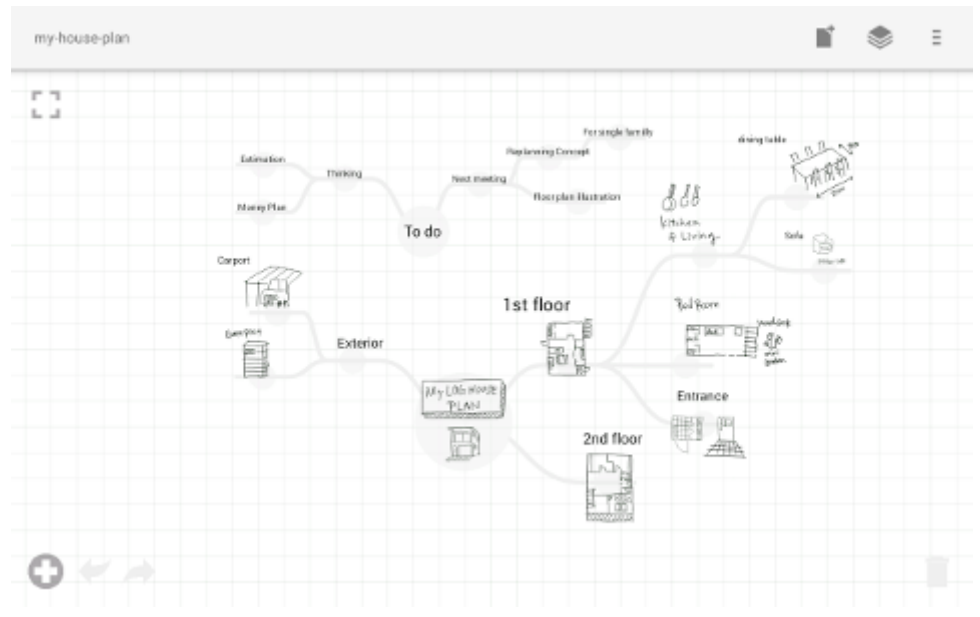

Figure 1. Editor Activity (Map Edit Mode)

This mode is for building your thoughts as mind-mapping.

#### 2.3.1. Zoom and Scroll

#### **Operation** :

- Zoom : Pinch in / out with two fingers
- Scroll : Drag background with one finger

#### 2.3.2. Adding a Center Node

#### **Operation** :

1. Tap the **O** button on the edit toolbar.

A center node is added on the center of the screen.

#### Illustration :

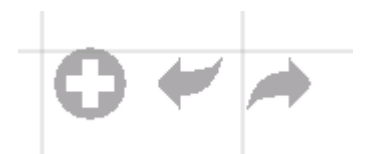

Figure 2. Edit Toolbar (Map Edit Mode)

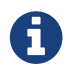

You can add multiple center nodes in a document.

#### 2.3.3. Resizing a Center Node

#### **Operation** :

1. Tap a target center node to select

#### 2. Drag **a resize handle**

#### Illustration :

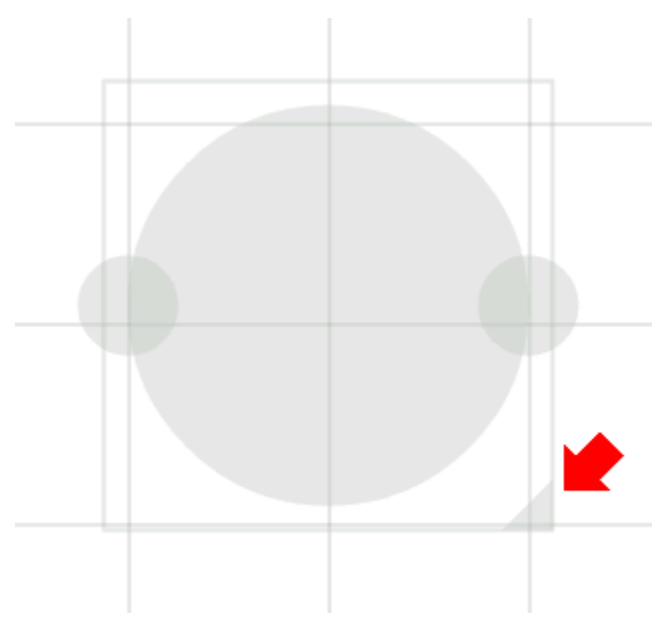

Figure 3. A Resize Handle (A Center Node)

#### 2.3.4. Creating a Child Node ( a Branch )

#### **Operation** :

1. Tap a target node to select

#### 2. Drag a handle to create a child node

#### Illustration :

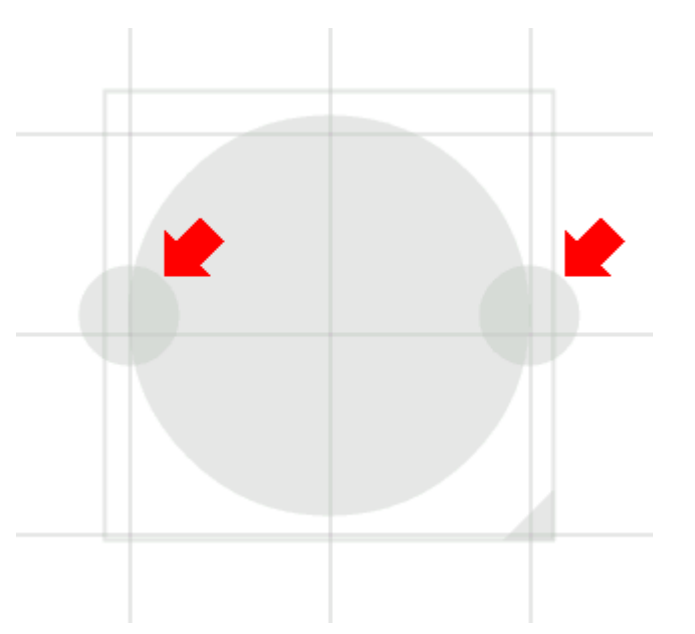

Figure 4. Two Handles to create a child node (A Center Node)

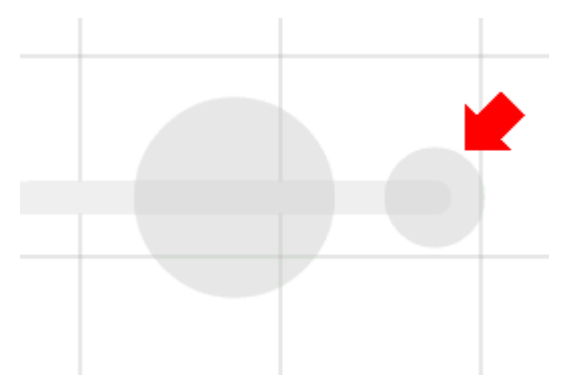

Figure 5. A Handle to create a child node (A Child Node)

#### 2.3.5. Entering into Node Edit Mode

Enter into Node Edit Mode to put your thought on a center node or a branch.

#### **Operation** :

1. Double tap a target **node handle** 

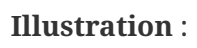

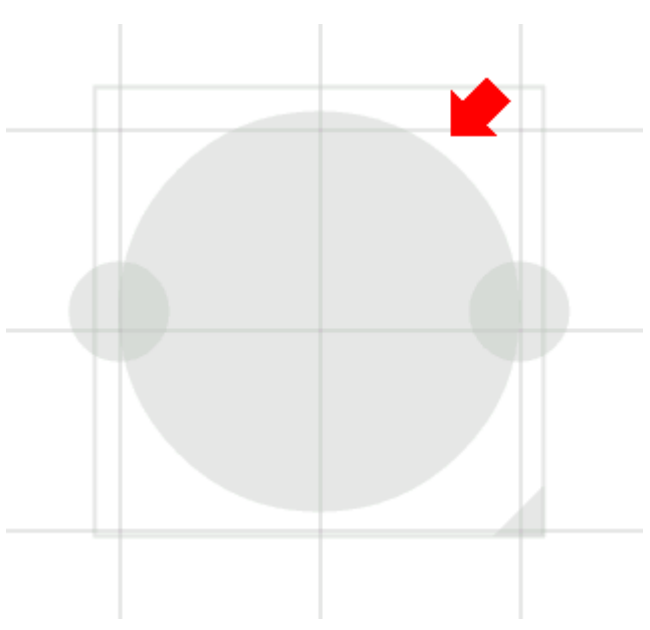

Figure 6. A Node Handle (A Center Node)

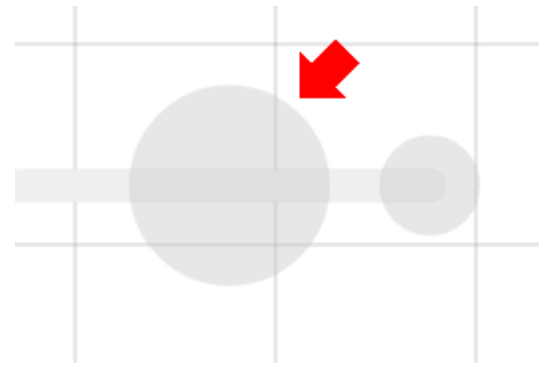

Figure 7. A Node Handle (A Child Node)

#### 2.3.6. Collapsing Nodes

#### **Operation** :

1. Long press a target **node handle** to collapse

#### 2.3.7. Reorganizing Map ( Changing Node Structure )

#### **Operation** :

- 1. Tap a target node to select
- 2. Drag a branch change handle
- 3. Drop another parent node handle

#### Illustration :

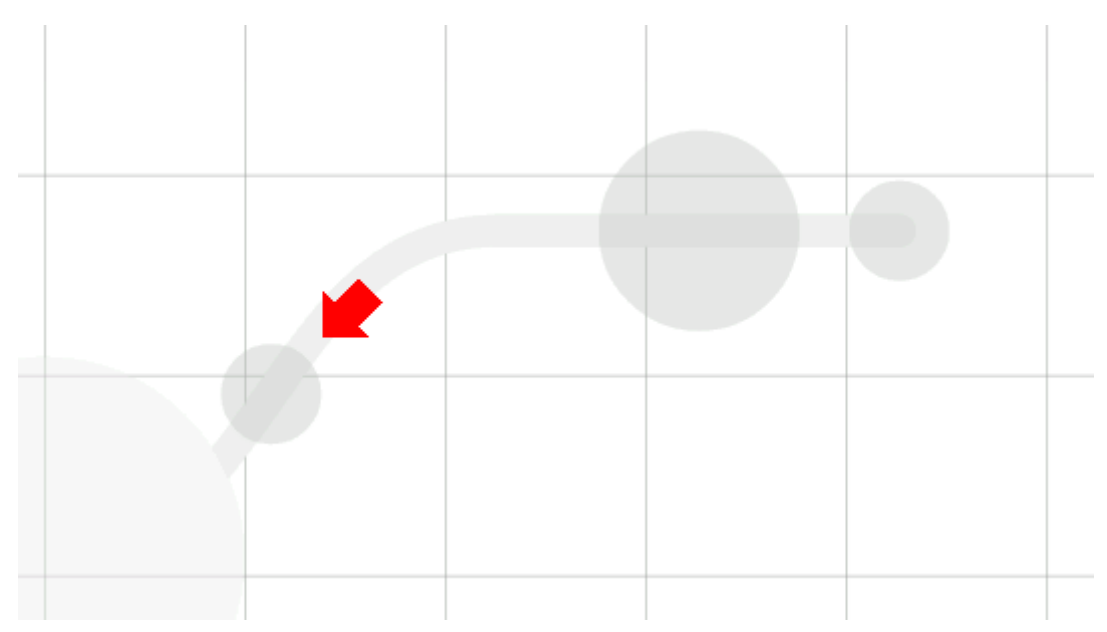

Figure 8. A Branch Change Handle

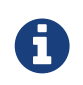

If the distance between node and parent node is too near, the branch change handle does not appear.

#### 2.3.8. Deleting a Node ( a Branch )

#### **Operation** :

1. Drag a target node

2.

Drop it into the icon

#### Illustration :

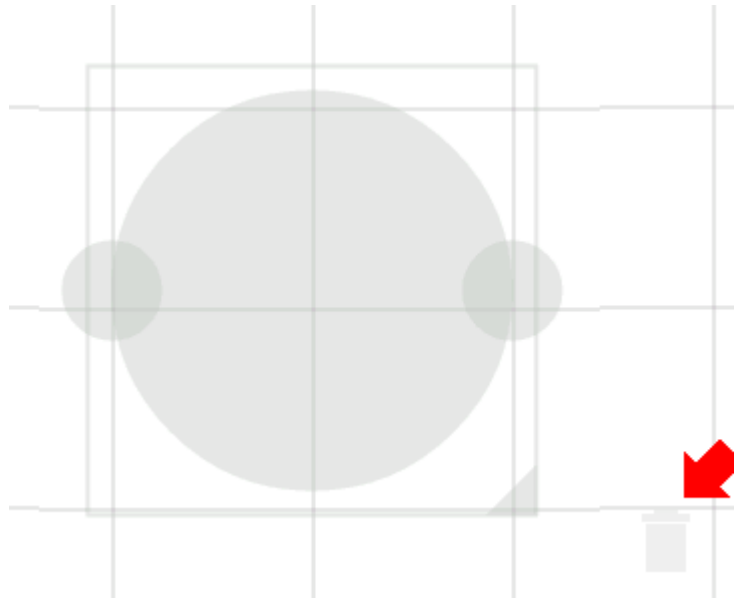

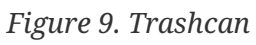

#### 2.3.9. Undo / Redo

#### **Operation** :

1. Tap the 🖌 / 🔶 button on the edit toolbar of the Map Edit Mode

#### Illustration :

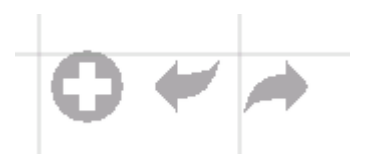

Figure 10. Edit Toolbar (Map Edit Mode)

### 2.4. Node Edit Mode

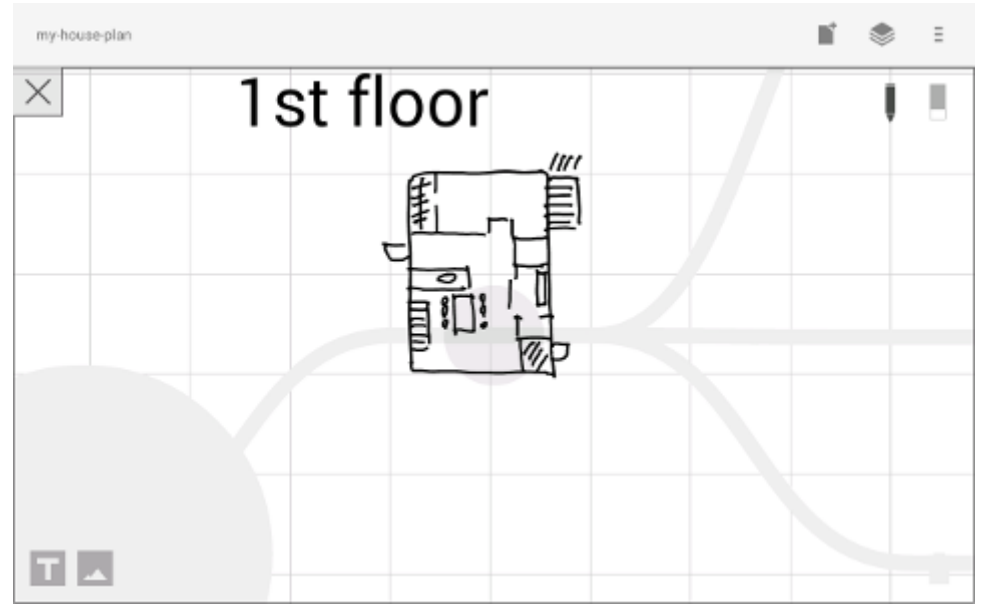

Figure 11. Editor Activity (Node Edit Mode)

This mode is for outputing your thought on a branch.

There are 3 ways to output your thought.

- Add or deleting drawings by stylus
- Input text by keyboard
- Import images

You can move ,resize, delete these items.

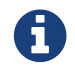

Currently PNG image format is supported.

#### 2.4.1. Add or delete drawings by stylus

- Draw your thought by stylus under selecting the **pen tool**.
- Delete drawings by stylus under selecting the **eraser tool**.

#### Illustration :

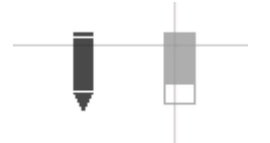

Figure 12. Pen and Eraser

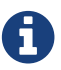

You can move and resize drawings that is enclosed by finger

#### 2.4.2. Input text

#### **Operation** :

1.

Tap the **L** button on the edit toolbar

- 2. Input text on the dialog
- 3. Tap the close button

#### Illustration :

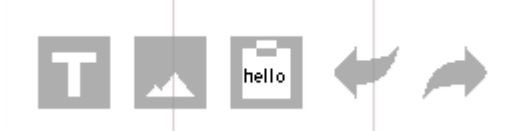

Figure 13. Edit Toolbar (Node Edit Mode)

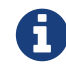

You can move and resize added text that is selected by finger.

#### 2.4.3. Import Image

#### **Operation** :

- 1. Tap the **button on the edit toolbar**
- 2. Choose an image on the file chooser dialog

#### Illustration :

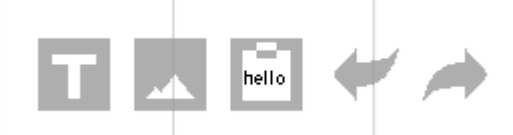

Figure 14. Edit Toolbar (Node Edit Mode)

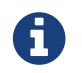

You can move and resize an imported image that is selected by finger.

#### 2.4.4. Copy and Paste

#### **Operation** :

- 1. Tap a item ( enclosing drawings or text ) to select
- 2. Tap the **clipboard** button on the edit toolbar

#### Illustration :

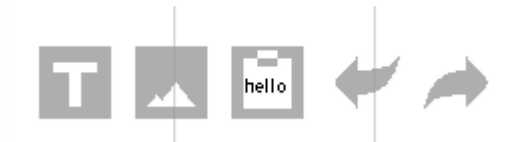

Figure 15. Edit Toolbar (Node Edit Mode)

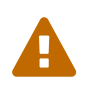

Currently image copy and paste feature is not supported. This issue will be fixed in the future.

#### 2.4.5. Undo / Redo

#### **Operation** :

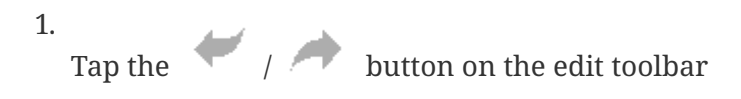

#### Illustration :

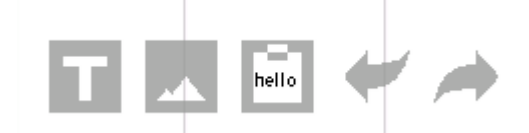

Figure 16. Edit Toolbar (Node Edit Mode)

#### 2.4.6. Back to Map Edit Mode

#### **Operation** :

1. Double tap on background with finger Or tapping the close button on top-left-corner

#### Illustration :

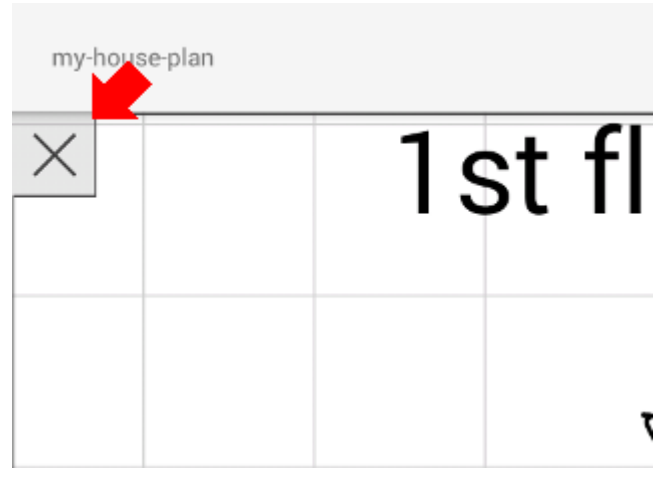

Figure 17. Close Button

### 2.5. Menu

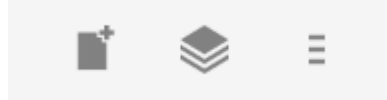

Figure 18. Menu (Action Bar)

#### 2.5.1. New Document

#### **Operation** :

1. Tap the **b**utton on the action bar.

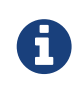

By tapping the  $\checkmark$  button on the action bar, you can open a previous document.

#### 2.5.2. Buffers

The document you are creating resides in an object called a buffer. You can change another buffer using buffers menu.

#### **Operation** :

1. Tap the button on the action bar

2. Tap a document to change from buffer popup list menu.

#### Illustration :

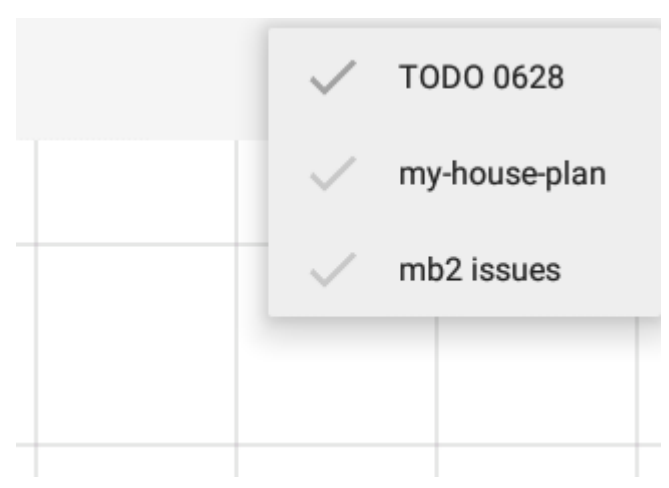

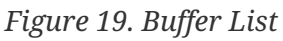

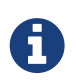

The active document has check mark like  $\checkmark$  .

#### 2.5.3. Menu > Save as PDF

The menu item to save an active document as PDF.

#### **Operation** :

1. Tap the

button on the action bar

Tap the Save as PDF menu item from the popup menu.

#### Illustration :

2.

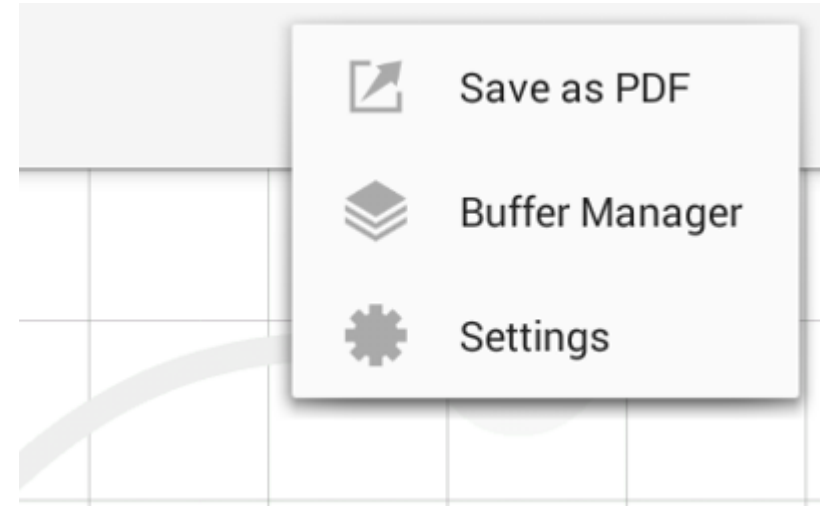

Figure 20. Menu

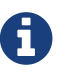

For checking the PDF quality, download an example mind map pdf.

#### 2.5.4. Menu > Buffer Manager

The menu item to enter into Buffer Manager Activity.

#### **Operation** :

- Tap the button on the action bar
  2.
  - Tap the Suffer Manager menu item from the popup menu.

#### Illustration :

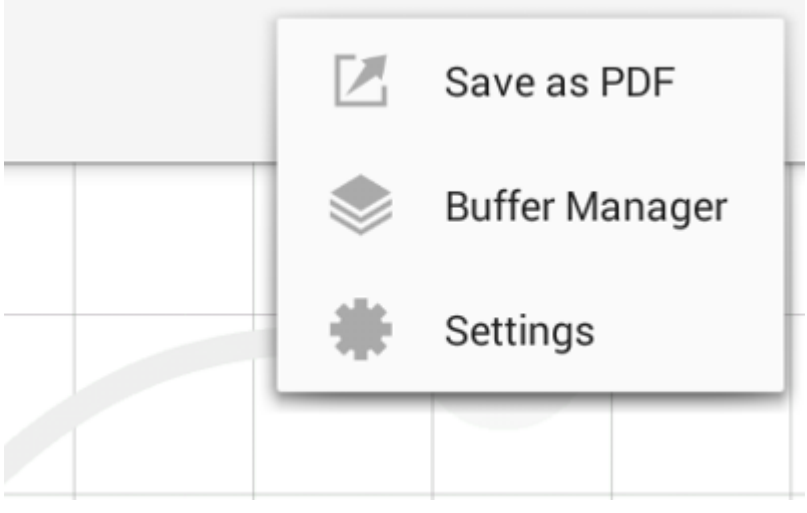

Figure 21. Menu

#### 2.5.5. Menu > Settings

The menu item to change the settings.

#### **Operation** :

1.

Tap the <sup>=</sup> button on the action bar

2.

Tap the Settings menu item from the popup menu.

#### Illustration :

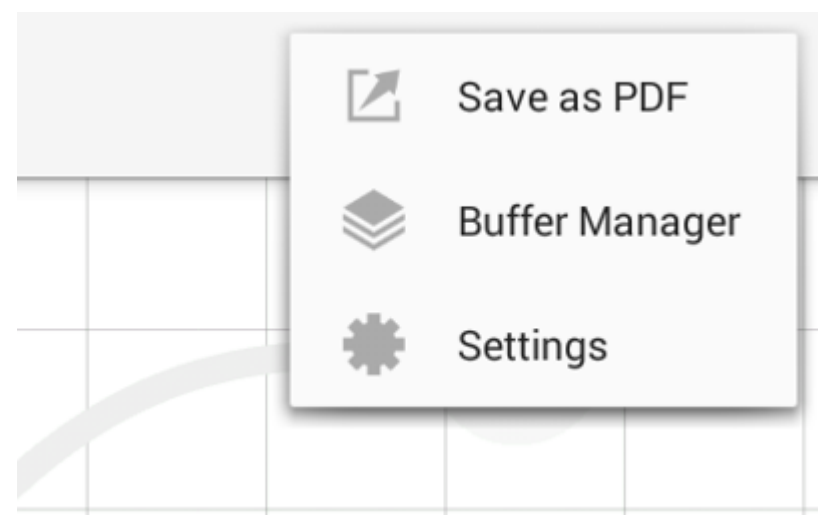

Figure 22. Menu

## **Chapter 3. Buffer Manager**

| ← Buffer Manager   |            | -8 =       |
|--------------------|------------|------------|
| V Todo list 0705   | 2016-07-05 | 2016-06-23 |
| 🗸 my-house-plan    | 2016-07-05 | 2016-06-06 |
| ✓ mb-2-beta issues | 2016-07-05 | 2016-06-06 |
|                    |            |            |

#### Figure 23. Buffer Manager Activity

#### Features :

- Move to Trash
- Open Trash
- Export / Import

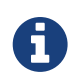

Export / Import process needs the internet connectivity and Google Account. Under losing the internet conectivity, this process does not work.

### 3.1. Move to Trash

Move a document to the trash.

#### **Operation** :

- 1. Tap a document from the list to select
- 2.

Tap the 🔁 button on the action bar

### 3.2. Open Trash

Enter into the trash activity.

#### **Operation** :

Tap the *i* button on the action bar
 Tap the *i* menu item on the popup menu

#### Illustration :

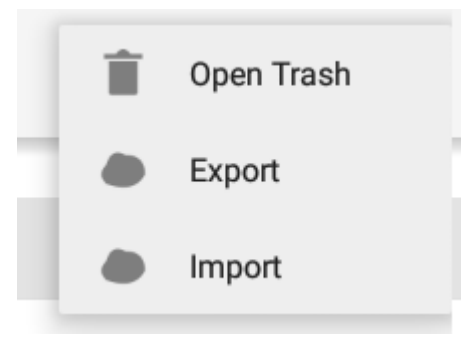

Figure 24. Open Trash

### 3.3. Export

Export a document to Google Drive.

#### **Operation** :

- 1. Tap a document from the list to select
- 2.  $\Xi$  button on the action bar
- 3.

button on the action bar

Tap the Export menu item from the popup menu.

#### Illustration :

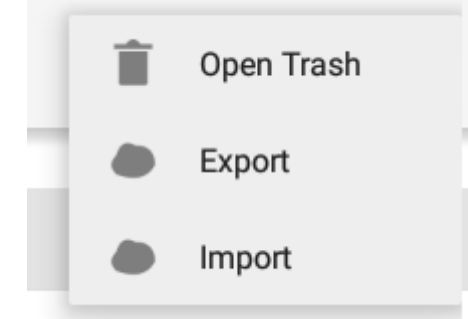

Figure 25. Export / Import

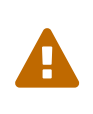

Do not rotate the device under exporting / importing a document. If rotate, this application will be crushed. In this case, you should do again. This issue will be fixed in the future.

### 3.4. Import

Import a document from Google Drive.

#### **Operation** :

1. Tap the **button** on the action bar

2. Tap the Import menu item from the popup menu.

#### Illustration :

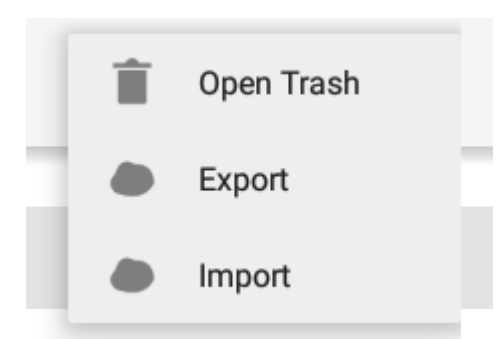

Figure 26. Export / Import

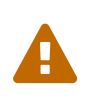

Do not rotate the device under exporting / importing a document. If rotate, this application will be crushed. In this case, you should do again. This issue will be fixed in the future.

# **Chapter 4. Trash**

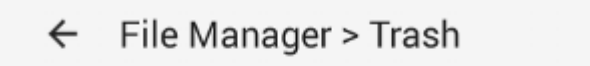

Todo list 0705

2016-07-05

2016-06-23

×

#### Figure 27. Trash Activity

You can manage trashed documents in this activity.

#### Features :

- Put Back
- Empty Trash

### 4.1. Put Back

#### **Operation** :

- 1. Tap a document from the list to select
- 2. Tap the **action** button on the action bar

### 4.2. Empty Trash

#### **Operation** :

- 1. Tap the **x** button on the action bar
- 2. Tap Yes button on the confirm dialog

#### Illustration :

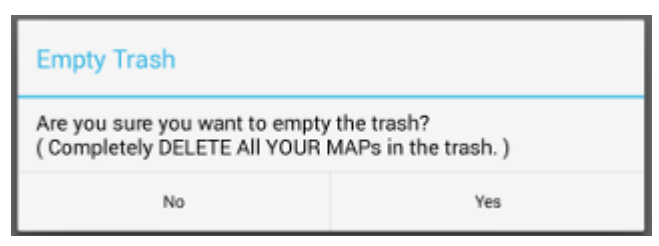

Figure 28. Confirm Empty Trash

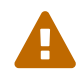

This action cause deleteing all documents in the trash forever.

# **Chapter 5. Settings**

| PEN                                                        |   |
|------------------------------------------------------------|---|
| Calibration                                                |   |
| MISC.                                                      |   |
| Graph Line Opacity<br>Charge Background Graph Line Opacity |   |
| Back Key<br>Prevent default Eack Key behavioar             |   |
| Status Bar<br>Shew Status Bar                              | ( |
|                                                            |   |
|                                                            |   |

#### Figure 29. Settings

#### Features :

- Pen
  - Calibration
- Misc.
  - Graph Line Opacity
  - Back Key
  - Status Bar

### **5.1. Calibration Settings**

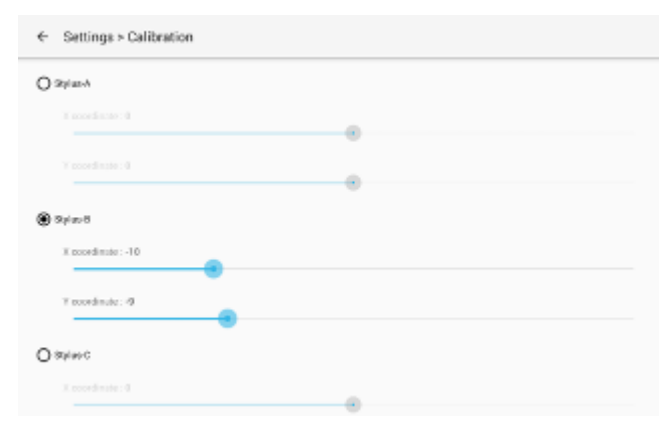

Figure 30. Calibration Settings

It is possible to keep 3 calibration presets of stylus.